# PeopleSoft Grants Transmittal

3/3/2017

#### **TRANSMITAL TABS**

|                  | Initiating a new transmittal5        |
|------------------|--------------------------------------|
|                  | General Information6                 |
|                  | Information About the investigators7 |
|                  | Information about the sponsor8       |
|                  | Opportunity details9                 |
|                  | F&A Rate10                           |
| $\triangleright$ | Cost Sharing11                       |
|                  | Compliance12                         |
|                  | Sub Recipients13                     |
|                  | IP Technology14                      |
|                  | Research Location15                  |
|                  | Research Classification16            |
|                  | Transmittal Approval17               |
| $\triangleright$ | Transmittal Validation18,19          |
| $\triangleright$ | Transmittal Routing                  |

#### **UHACCESS TRANSMITTAL**

#### UNIVERSITY of **HOUSTON**

| AccessUł            | -                                                       |                                                                                                    | List of Services                                                                                                    |
|---------------------|---------------------------------------------------------|----------------------------------------------------------------------------------------------------|----------------------------------------------------------------------------------------------------|
| Are you<br>Click he | I CougarSAFE?<br>ere for security                       | tips. <b>COUGA</b>                                                                                      | <b>PSAFE</b>                                                                                                    |
| R                   | CougarNet Login<br>CougarNet ID:<br>CougarNet Password: | myUH (PeopleSoft) Login Don't know your CougarNet ID? Change/Reset your CougarNet Password. to AccessUH | Help<br>AccessUH FAQs<br>Change/Reset CougarNet<br>Password<br>Reset myUH Password<br>Chat with IT Support<br>Call 713-743-1411 |

The PI will access the Transmittal by logging in to UHAccess at <u>https://accessuh.uh.edu/index.php</u> and clicking on the MY Dash Board icon

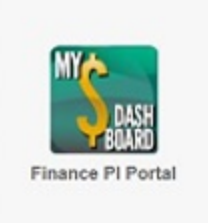

### **UH ACCESS TRANSMITTAL**

|                                                                         |        |                        |                  |                                                                                         |                                                          | · · · · · · · · · · · · · · · · · · · |
|-------------------------------------------------------------------------|--------|------------------------|------------------|-----------------------------------------------------------------------------------------|----------------------------------------------------------|---------------------------------------|
| PI Work Center                                                          | o «    | Account Summa          | rv Cost Center   | Summary                                                                                 |                                                          |                                       |
| My Work - PI                                                            | 0      | noordin ouring         | - J - OUN OUND   | Connery                                                                                 |                                                          |                                       |
| 🗅 Transmittal                                                           |        | Cost Center Ma         | nager Rymer,Bev  | verly A                                                                                 |                                                          |                                       |
| Create Transmittal                                                      |        | Cost Center            | Manager Dashb    | oard                                                                                    |                                                          |                                       |
| Underconstruction - 2                                                   |        | Project                | SpeedType Key    | Title                                                                                   | Sponsor                                                  | Project End Date                      |
| Awaiting Your Approval                                                  |        |                        |                  |                                                                                         |                                                          |                                       |
| Being Routed for Approval Search Transmittal                            |        | C107025                | 57661            | CONTROL - WELCH PROFESSOR<br>ENDOWMENT INTEREST IN<br>CHEMISTRY AND RELATED<br>SCIENCES | The Welch Foundation                                     | 08/31/2017                            |
|                                                                         |        | NA                     | 55946            | DOR RESIDUAL IDC                                                                        |                                                          |                                       |
|                                                                         |        | C107039                | 53308            | WELCH PROFESSIONAL<br>ENDOWMENT IN CHEMISTRY<br>(INTEREST BEARING CONTROL<br>ACCT)      | The Welch Foundation                                     | 05/31/2017                            |
|                                                                         |        | C107032                | 53301            | WELCH PROFESSIONAL<br>ENDOWMENT (INTEREST BEARING<br>CONTROL ACCT)                      | The Welch Foundation                                     | 05/31/2018                            |
|                                                                         |        | G005155                | 10307            | RESIDUAL FUNDS FOR DIVISION<br>OF RESEARCH MANAGED BY<br>SELESTA HODGE                  | University of Houston - Residual Funds -<br>Agency # 730 | 08/31/2020                            |
|                                                                         |        | Notify Account Summary | Cost Center Sumr | nary                                                                                    |                                                          |                                       |
| Assign Delegate C                                                       | 0 -    |                        |                  |                                                                                         |                                                          |                                       |
| My System Profile<br>Set up personal preferences for wor<br>alternates. | rkflow |                        |                  |                                                                                         |                                                          |                                       |

> Once logged into the dashboard the PI has access the transmittal under the PI work Center

- > Click on Create transmittal to start a new transmittal
- > To assign a delegate to approve transmittal on ones behalf, go to the system profile

### **INITIATING A NEW TRANSMITTAL**

|                                 | New Transmittal Application                     |     |  |  |  |  |  |  |
|---------------------------------|-------------------------------------------------|-----|--|--|--|--|--|--|
|                                 | SetID 00730 Transmittal ID NEXT                 |     |  |  |  |  |  |  |
| Transmittal Title:              | This is Usually the title of the proposal.      |     |  |  |  |  |  |  |
| Proposal Type:                  | Adminstrative V                                 |     |  |  |  |  |  |  |
| Sponsor ID:                     | 100009 University of Houston - Residual Fur     | nds |  |  |  |  |  |  |
|                                 | Click here if sponsor doesn't exist in the list |     |  |  |  |  |  |  |
| Principal Investigator Empl ID: | 0080317 Q Rymer,Beverly A                       |     |  |  |  |  |  |  |
| Department:                     | H0282 Q GRANTS AND CONTRACTS                    |     |  |  |  |  |  |  |
| Is there a deadline ?           | Yes 🗸                                           |     |  |  |  |  |  |  |
| Deadline Date:                  | 03/08/2017                                      |     |  |  |  |  |  |  |
|                                 | Continue with Transmittal Detail Form           |     |  |  |  |  |  |  |

Enter the relevant information and click "Save" and then click "Continue with Transmittal Detail Form" to continue.

- Fields with a star must be completed.
- Enter the PI's Empl ID OR click the magnifying glass to search by name. The Department will auto populate BUT can be changed by clicking on the magnifying glass and selecting another department
- Use the magnifying glass for a list of possible selections.

#### **GENERAL INFORMATION**

| General Info. | Investigators      | Sponsor         | Opportunity Details | F & A           | Cost Sharing       | Compliance    | Sub Recipients     | IP 1 | Technology | Research Location | Research Classificatio |
|---------------|--------------------|-----------------|---------------------|-----------------|--------------------|---------------|--------------------|------|------------|-------------------|------------------------|
|               |                    | Set             | D 00730 Trans       | mittal ID       | 000175002          |               |                    |      | View Do    | cuments           |                        |
| Trans         | mittal Title:      | THIS IS USUA    | LLY THE TITLE OF TH | E PROPC         | SAL                |               |                    |      | Status     |                   |                        |
|               |                    |                 |                     |                 |                    |               |                    |      | Proc       | essing Status:    | In Progress            |
|               | l                  |                 | Tran                | smittal Status: | Under Construction |               |                    |      |            |                   |                        |
| Prop          | osal Type:         | New             |                     |                 |                    |               |                    |      |            |                   |                        |
| Pre P         | Pre Proposal: No V |                 |                     |                 |                    |               |                    |      |            |                   |                        |
| Relat         | es to:             | ~               | 1                   |                 |                    |               |                    | 2    |            |                   |                        |
| Begir         | Date:              | 03/01/2017      | )                   |                 |                    |               |                    |      |            |                   |                        |
| End [         | Date:              | 03/31/2018      | J                   |                 |                    |               |                    |      |            |                   |                        |
| OCG           | RA:                | 0681011         | 🔍 Mull,Benjamin I   | 3               |                    |               |                    |      |            |                   |                        |
|               | Is pro             | posal part of a | SBIR Program?       |                 |                    |               |                    |      |            |                   |                        |
|               | Is pro             | posal part of a | STTR Program?       |                 |                    |               |                    |      |            |                   |                        |
| Tra           | nsmittal Budge     | et              |                     |                 |                    | Pers          | onalize   Find   🗇 |      | First 🕚    | 1-2 of 2 🕑 Last   |                        |
| Budg          | get Year Tota      | al Direct Costs | Indirect Costs      |                 | Total Funded Amo   | ount Comme    | nts/Notes          |      |            |                   |                        |
|               | 1                  | \$100,000.0     | 0 \$50,50           | 0.00            | \$150,             | 500.00        |                    |      |            | ₽ <b>€</b> ₽ ₽    |                        |
|               | 2                  | \$100,000.0     | 0 \$50,50           | 0.00            | \$150,             | 500.00        |                    |      |            | De Pe             |                        |
| Tot           | al Budget          | \$200,000       | 0.00 \$101,000      | ).00            | \$301,0            | 00.00         |                    |      |            |                   |                        |
|               |                    |                 | - D-4- 00/00/02/7   | enate II-       | ar Nama 💦 🗖        | B *           |                    |      |            |                   |                        |
|               |                    | Creat           | e Date 03/08/2017 ( | reate US        | ernvanne Ry        | mer,Beverly A |                    |      |            |                   |                        |
| 🔒 Save 🛛 🔯    | Return to Searc    | h 📔 Notify      | C Refresh           |                 |                    |               |                    |      |            |                   |                        |

Enter the relevant information and click "Save" AND then click on the next tab at the top to continue

- > You may click on the "View Documents" buttons to upload files.
- > Add or remove budget years by clicking on the + or sign in the Transmittal Budget section

#### **INVESTIGATORS TAB**

| General Info. | Investigators                                                   | Sponsor Op | portunity Details | F & A Cost     | Sharing  | Compliance | Sub Recip              | pients        | IP Technolog | y Resear         | ch Loca     | tion Research | Classification            | Transmittal                                          | Approval Tr                      | ransmittal Validation  |         |            |
|---------------|-----------------------------------------------------------------|------------|-------------------|----------------|----------|------------|------------------------|---------------|--------------|------------------|-------------|---------------|---------------------------|------------------------------------------------------|----------------------------------|------------------------|---------|------------|
|               |                                                                 |            |                   |                |          |            |                        |               |              |                  |             |               |                           |                                                      |                                  |                        |         |            |
|               | SetID 00730 Transmittal ID 000175002                            |            |                   |                |          |            |                        |               |              |                  |             |               |                           |                                                      |                                  |                        |         |            |
|               |                                                                 |            | Intellect         | tual Split sam | ie as FA | %          |                        | (             | View Docume  | ents             |             |               |                           |                                                      |                                  |                        |         |            |
| Investigato   | nvestigators Personalize   Find   💷   🧱 First 🚯 1-2 of 2 🕭 Last |            |                   |                |          |            |                        |               |              |                  |             |               |                           |                                                      | Last                             |                        |         |            |
| Empi II       | Empl ID Name DeptID Credit Department                           |            |                   |                |          |            | Intellectual%<br>Split | Primary<br>Pl | Citizenship  | Perm<br>Resident | Emp<br>Auth | EMP Auth Date | COI Certification<br>Date | n Proposal<br>content<br>requires<br>COI<br>update ? | COI Education<br>date for NIH/PH | n Roles                |         |            |
| 1 0080317     | Q Rymer, Beverly                                                | y A H0002  |                   | LEGIATE ATHLET | TICS     | 50.00      |                        | ✓             | TTO Q        |                  | ✓           | 03/08/2017    | 03/08/2017                |                                                      |                                  | Principal Investigator | · · · · | <b>+ -</b> |
| 2 0081257     | Q Rixey,William                                                 | G H0068    | Q CIVIL ENG       | INEERING       |          | 50.00      | 100.00                 |               | USA Q        |                  | ✓           | 03/08/2017    | 03/08/2017                | 9                                                    |                                  | Principal Investigator | · ·     | + -        |
|               | FA Split% Total:100.00Intellectual Split% Total:100.00          |            |                   |                |          |            |                        |               |              |                  |             |               |                           |                                                      |                                  |                        |         |            |
| Save C        | Save 💽 Return to Search 🔄 Notify 🖉 Refresh                      |            |                   |                |          |            |                        |               |              |                  |             |               |                           |                                                      |                                  |                        |         |            |

Enter the relevant information, click "Save" AND then click on the next tab at the top to continue

- > The PI listed on the transmittal initiation screen will appear here.
- User will have the option to change the Primary PI flag. This flag determines which <u>Department and PI</u> will manage the award
- The F&A credit split determines the IDC return distributed to the PI's Department and College
- > <u>The intellectual credit split</u> is the effort contributed by each investigator to the work and design of the project.

#### **SPONSOR TAB**

| General Info. Investigat | tors Sponsor                                                                                                    | Opportunity Details        | F&A C            | ost Sharing | Compliance | Sub Recipients | IP Technology | Research Location | Resea |  |  |  |  |  |
|--------------------------|----------------------------------------------------------------------------------------------------|----------------------------|------------------|-------------|------------|----------------|---------------|-------------------|-------|--|--|--|--|--|
| SetID (                  | 00730                                                                                                    | Tran                       | smittal ID 000   | )175002     |            |                |               |                   |       |  |  |  |  |  |
| Sponsoring Agency In     | nformation                                                                                                    |                            |                  |             |            |                |               |                   |       |  |  |  |  |  |
| Sponsor details          |                                                                                                    |                            |                  |             |            |                |               |                   |       |  |  |  |  |  |
| Sponsor ID:              | Sponsor ID:       100004       Q Department of Family and Protective Serv         Click here if sponsor doesn't exist in the list.         SAM Status:       Has Active Exclusion ?       Delinquent Federal Debt ?         V       V       V |                            |                  |             |            |                |               |                   |       |  |  |  |  |  |
| Contact Name:            |                                                                                                    |                            | _                |             |            |                |               |                   |       |  |  |  |  |  |
| Sponsor Address:         |                                                                                                    |                            |                  |             |            |                |               |                   |       |  |  |  |  |  |
| Address line 2:          |                                                                                                    |                            |                  |             |            |                |               |                   |       |  |  |  |  |  |
| City:                    |                                                                                                    |                            |                  |             |            |                |               |                   |       |  |  |  |  |  |
| Country:                 | Q                                                                                                    | State Q                    | Posta            | I Code:     |            |                |               |                   |       |  |  |  |  |  |
| Telephone:               |                                                                                                    |                            |                  |             |            |                |               |                   |       |  |  |  |  |  |
| Email ID:                |                                                                                                    |                            |                  |             |            |                |               |                   |       |  |  |  |  |  |
| Guidelines URL:          |                                                                                                    |                            |                  |             |            |                |               |                   |       |  |  |  |  |  |
| Pass through:            | Click here                                                                                                    | Q<br>if sponsor doesn't ex | ist in the list. |             |            |                |               |                   |       |  |  |  |  |  |
| 🖪 Save 🛛 💽 Return to S   | Search 🔄 Notif                                                                                                    | y 📿 Refresh                |                  |             |            |                |               |                   |       |  |  |  |  |  |

Enter the relevant information click Save AND then click on the next tab at the top to continue

- Sponsor name (or new/not found) is required; sponsor status will be completed by the RA
- OCG recommends that user provides the sponsor contact information, especially for awards involving contract negotiation and bilateral execution.
- If this is a collaborative proposal with another agency and UH is <u>not the lead</u>, list the prime agency as the pass through. The lead institution should be listed as the sponsor.

### **OPPORTUNITY DETAILS**

| General Info. | Investigators      | Sponsor   | Opportunity Details      | F&A          | Cost Sharing | Compliance | D |  |  |  |  |  |  |
|---------------|--------------------|-----------|--------------------------|--------------|--------------|------------|---|--|--|--|--|--|--|
|               |                    |           |                          |              |              |            |   |  |  |  |  |  |  |
|               | SetID 00730        |           | Transmittal ID 0001/5002 |              |              |            |   |  |  |  |  |  |  |
| Opportunity   | / Details          |           |                          |              |              |            |   |  |  |  |  |  |  |
| Program Nai   | me:                | PS Grant  | s Tranmital Project      |              |              |            |   |  |  |  |  |  |  |
| CFDA:         |                    |           | Q                        |              |              |            |   |  |  |  |  |  |  |
| Research Pu   | irpose:            |           |                          | $\checkmark$ |              |            |   |  |  |  |  |  |  |
| Solicitation/ | RFP Number:        |           |                          |              |              |            |   |  |  |  |  |  |  |
| Submission    | Submission Details |           |                          |              |              |            |   |  |  |  |  |  |  |
| Is there a de | adline ?           | Yes       | $\checkmark$             |              |              |            |   |  |  |  |  |  |  |
| Deadline typ  | e:                 | Receipt [ | Receipt Date V           |              |              |            |   |  |  |  |  |  |  |
| Deadline Da   | te:                | 03/08/20  | 17 31                    |              |              |            |   |  |  |  |  |  |  |
| Will you sub  | mit online?        | No        | ~                        |              |              |            |   |  |  |  |  |  |  |
| Submission    | URL:               |           |                          |              |              |            |   |  |  |  |  |  |  |
| How will this | s be mailed ?      | No Mailir | ng                       | ~            |              |            |   |  |  |  |  |  |  |
| Number of C   | Copies:            |           |                          |              |              |            |   |  |  |  |  |  |  |
| Notes:        |                    | Submitte  | d by email to UHpostav   | ard@uh.edu   | 1            |            |   |  |  |  |  |  |  |
|               |                    |           |                          |              |              |            |   |  |  |  |  |  |  |
| R Save        | Return to Search   | n 🖃 Noti  | ify 📿 Refresh            |              |              |            |   |  |  |  |  |  |  |

- All of the information needed for this screen can be found on the sponsor's solicitation or requests for proposals (RFPs).
- Enter the relevant information, click "Save" AND then click on the next tab at the top to continue.
- CFDA numbers are ONLY for proposals for which the prime sponsor is a federal agency; nonfederal sponsors have no CFDA number.
- On line submission: enter the portal (Cayuse, FastLane, etc.) being used to submit the application.
- > Add notes relevant to the submission

#### F&A RATE

| General Info.                                                                 | nvestigators   | Sponsor                     | Opportunity Details | F&A                      | Cost Sharing | Compliance | Sub Recipients | IP Technolo |  |  |  |
|-------------------------------------------------------------------------------|----------------|-----------------------------|---------------------|--------------------------|--------------|------------|----------------|-------------|--|--|--|
|                                                                               | SetID 0073     | 0                           | Tran                | Transmittal ID 000175002 |              |            |                |             |  |  |  |
| FA Rate Type:<br>Institution FA Ba                                            | o<br>Ise: M    | n Campus<br>odified Total I | V<br>Direct Costs   |                          | FA Rate:     | 50.50      |                |             |  |  |  |
| Sponsor F&A                                                                   | Restriction    |                             |                     |                          |              |            |                |             |  |  |  |
| FA Rate Restricted by Sponsor?     No       Sponsor Restricted Rate:     0.00 |                |                             |                     |                          |              |            |                |             |  |  |  |
| VP of Research                                                                | h Reduced/W    | /aive F&A                   |                     |                          |              |            |                |             |  |  |  |
| VP of Research I                                                              | reduces or wa  | ives FA ?                   | Yes                 | 7                        |              |            |                |             |  |  |  |
| VP Reduced FA F                                                               | Rate:          |                             | 10                  |                          |              |            |                |             |  |  |  |
| NOTE : Upload A                                                               | Approval for W | aiver/Reducti               | on.                 |                          |              |            |                |             |  |  |  |
| 🖥 Save 🛛 🔯 Re                                                                 | eturn to Searc | h 🛉 Pre                     | vious in List 🚛 Ne  | ext in List              | 🔛 Notify 🖌   | Refresh    |                |             |  |  |  |

- User selects the appropriate UH negotiated rate, a sponsor-specific rate, or a reduced/waived rate.
- When using a reduced/waived rate, upload the approvals from the Dean, Chair and VP for research
- > View document allows the user to upload the relevant information and the approver to see it

### **COST SHARING**

| General Info. Investigators Sponsor Opportunity D                                                                                           | etails F&A Cost Sharing                                              | Compliance Sub Recipients | IP Technology Research Location           |  |  |  |  |  |  |  |  |  |
|----------------------------------------------------------------------------------------------------|----------------------------------------------------------------------|---------------------------|-------------------------------------------|--|--|--|--|--|--|--|--|--|
| SetID 00730                                                                                                    | Transmittal ID 000175002                                             | View                      | Documents                                 |  |  |  |  |  |  |  |  |  |
| Cost Sharing                                                                                                    |                                                                      |                           |                                           |  |  |  |  |  |  |  |  |  |
| Sponsor cost share requirement ?<br>PI received DOR cost share in the last 3 years ?<br>Purpose of VP-DOR cost share:                       | T SHARE FOR NRI PROPOSAL.<br>95 OF ATTACHED SOLISITATION             |                           |                                           |  |  |  |  |  |  |  |  |  |
| Cost Share Detail                                                                                                    |                                                                      | Personali                 | ze   Find   🔄   🌆 🛛 First 🕚 1 of 1 🛞 Last |  |  |  |  |  |  |  |  |  |
| Fiscal<br>Year Description Source Type Amount                                                                                               |                                                                      |                           |                                           |  |  |  |  |  |  |  |  |  |
| 1       1       Big Screen Television for networking       VP Research special requests •       Equipment •       7000.0000       +       - |                                                                      |                           |                                           |  |  |  |  |  |  |  |  |  |
| Save Return to Search † Previous in List                                                                                                    | 🖥 Save 🔯 Return to Search 🛉 Previous in List 📮 Next in List 🖹 Notify |                           |                                           |  |  |  |  |  |  |  |  |  |

- Complete the form if cost sharing is included in the proposal, save and go to next tab
- If you select an option other than no cost sharing or leave the question blank, the cost share Detail panel will not be visible for the user to complete
- > The list of cost sharing items can be downloaded to excel and used as needed

#### COMPLIANCE

| Ger | ieral Info.                                                                                                    | Investigators       | Sponsor       | Opportunity Details | F&A         | Cost Sharing  | Compliance  | Sub Recipients | IP Technology | Research Location | Research Classification |  |  |  |
|-----|----------------------------------------------------------------------------------------------------|---------------------|---------------|---------------------|-------------|---------------|-------------|----------------|---------------|-------------------|-------------------------|--|--|--|
|     |                                                                                                    | SetID 007           | 730           | Tra                 | nsmittal IE | 000175002     |             |                |               |                   |                         |  |  |  |
|     |                                                                                                    |                     |               |                     |             |               |             |                |               |                   |                         |  |  |  |
|     |                                                                                                    |                     |               |                     |             |               |             |                | Personali     | ze   Find   🖾   🔣 | First 🕚 1-5 of 5 🕑 Last |  |  |  |
|     |                                                                                                    | Co                  | mmittee Types | i                   | Select      | Application S | Status Appr | oval Date      | Protocol #    | Submission/       | Approval comments       |  |  |  |
|     | 1 Biohaz                                                                                                    | zards / rDNA        |               |                     |             |               | <b>v</b>    | 31             |               |                   | 7                       |  |  |  |
|     | 2 Humai                                                                                                    | n Subjects          |               |                     |             |               |             |                | /             |                   | Z                       |  |  |  |
|     | 3 Radiat                                                                                                    | tion / Laser / X-Ra | ау            |                     |             |               |             |                | 1             |                   | Z                       |  |  |  |
|     | 4 Anima                                                                                                    | ils                 |               |                     |             |               |             |                | /             |                   | 7                       |  |  |  |
|     | 5 HHS/                                                                                                    | USDA Select Ag      | ents          |                     |             |               |             |                | 1             |                   | 7                       |  |  |  |
|     | No     Are Export Controls applicable to this Proposal ?     No     Has UH or outside Institution Committee determined that COI or FCOI exists for Key Personnel? |                     |               |                     |             |               |             |                |               |                   |                         |  |  |  |

- > If a compliance type is selected, the status and approval date will appear for you to complete
- > The answers to the Export control and COI are required.
- Complete the form, save and go to next tab.

### SUB-RECIPIENT

| General Info.      | Investig                             | ators Spor     | sor Opportunity Det | ails F&A     | Cost Sharing   | Compliance     | Sub Recipients       | IP Technology           | D           |                   |        |                          |                           |                      |                          |      |
|--------------------|--------------------------------------|----------------|---------------------|--------------|----------------|----------------|----------------------|-------------------------|-------------|-------------------|--------|--------------------------|---------------------------|----------------------|--------------------------|------|
|                    | SetiD 00730 Transmittal ID 000175002 |                |                     |              |                |                |                      | ents                    |             |                   |        |                          |                           |                      |                          |      |
|                    |                                      |                |                     |              |                |                |                      |                         |             |                   |        |                          | Personalize   F           | ind   🖾   🔣          | First 🕚 1 of 1           | Last |
| Subrec<br>Spon     | ipient<br>isor                       | Sponsor Name   |                     |              |                |                | Contact Info         |                         |             | SAM Status        |        | Active Exclusion ?       | Delinquent Federal Debt ? | High Risk<br>Sponsor | Sponsor doesn't<br>exist |      |
| 1 100635           | Q                                    | Baylor College | e of Medicine       |              | Dr. John Smith | (PI) Js@bcm.ed | lu Sharon Williams ( | (RA)- <u>sw@bcm</u> .ed | u "Ø        | Active            | ۳      | No 🔻                     | No                        | No                   |                          | + -  |
| General Info.   In | Return to                            | Search 1       | Previous in List    | Next in List | Notify 🕻       | C Refresh      | P Technology   Resea | arch Location   Re      | search Clas | sification   Trar | nsmitt | al Approval   Transmitta | I Validation              |                      |                          |      |

- > If the proposal includes sub-recipients, add the information, save and go to next tab. If not applicable skip and go to the next tab
- If you cannot find the sub-recipient in the list provided click on the "Sponsor doesn't exist" flag, this will auto fill the sponsor ID with "SP0000" and you will be contacted to provide the information to add to the system.

## INTELLECTUAL PROPERTY/TECHNOLOGY

| Investigators Sponsor Opportunity Details            | F & A Cost Sharing Compliance | Sub Recipient | IP Technology |
|------------------------------------------------------|-------------------------------|---------------|---------------|
| SottD 00720                                          | Transmittel ID 000175002      |               |               |
| Intellectual Property details                        |                               |               |               |
| Is proprietary information included in this proposal | ? Yes 🔻                       |               |               |
| Is background technology being used ?                | No                            |               |               |

- Indicate whether or not there is information you wish to keep confidential (propriety information) in the proposal that will be submitted to the sponsor.
- Indicate whether or not you will be using a technology that YOU, the university or the other party have patented and owned (background technology) in the SOW outlined in the proposal to be submitted
- > If you answer yes to background technology a text box will appear for you to list the inventions as well as the owner.

### **RESEARCH LOCATION**

| ∢ | Sub Recipients | IP Technology | Research Location Research Classification | D           |                |        |
|---|----------------|---------------|-------------------------------------------|-------------|----------------|--------|
|   | Setil          | 0 00730       | Transmittal ID 000175002                  |             |                |        |
|   |                |               | Personalize                               | Find   💷    | First 🕙 1 of 1 | 🕑 Last |
|   | Building Code  | Building Name |                                           | Bonded flag | Primary flag   |        |
|   | 1Q             |               |                                           |             |                | + -    |

- The location is the UH building that the proposed work will be conducted in. Click on the magnifying glass and type your building name to bring back the code.
- You may indicate more than one building by clicking the + sign to add more building. Check the primary flag for the main building.

| Look Up Building Code        |        |              |      |  |  |
|------------------------------|--------|--------------|------|--|--|
|                              |        |              | Help |  |  |
| SetID:                       | 00730  |              |      |  |  |
| Building Code: begins with 🔻 |        |              |      |  |  |
| Description: begins with 🔻   | Scienc |              |      |  |  |
|                              |        |              |      |  |  |
| Look Up Clear                | Cancel | Basic Lookup |      |  |  |

### **RESEARCH CLASSIFICATION**

| Sub Re | ipients IP Technology Res           | earch Loc | ation Research Classificati | on Transr    | mittal Approval | Transmittal Validatio | n                         |                  |          |
|--------|-------------------------------------|-----------|-----------------------------|--------------|-----------------|-----------------------|---------------------------|------------------|----------|
|        |                                     |           |                             |              |                 |                       |                           |                  |          |
|        | SetID 00730                         |           | Transmittal ID 0001         | 75002        |                 |                       |                           |                  |          |
| Is thi | s proposal/project related to canc  | er ?      |                             | No           | T               |                       |                           |                  |          |
| ls thi | s proposal/project related to energ | jy ?      |                             | No           | T               |                       |                           |                  |          |
| Does   | this proposal have a Community      | Advance   | ment component ?            | No           | •               |                       |                           |                  |          |
| Pleas  | e select the Research Classificatio | n:        | Applied Research            |              |                 |                       |                           |                  |          |
|        |                                     |           | Basic Research              |              |                 |                       |                           |                  |          |
|        |                                     |           | Development                 |              |                 |                       |                           |                  |          |
|        |                                     |           |                             |              |                 | Personali             | ze   Find   💷   🔣         | First 🕚 1-2 of 2 | 2 🕑 Last |
|        | Research Field                      |           | Discipline                  |              | Spo             | ecific Area           | Primary<br>Classification | Weight (%)       |          |
| 1      | Engineering                         | Q         | Chemical Engineering        | Q            | Other Chemica   | I Engineering         |                           | 50               | + -      |
| 2      | Physical Sciences                   | Q         | Chemistry                   | Q            | Physical Chem   | istry                 |                           | 50               | + -      |
|        |                                     |           | Total Clust                 | er Weight (% | ): 100.00       |                       |                           |                  |          |

- In addition to answering the question regarding cancer and energy at the top, the user MUST chose the research classification for the project. There can be more than one research field chosen.
- The research field selection is cascaded; the field selection prompts related discipline, which then prompts specific area; a selection is required for all 3.
- Check the primary classification box for the field most relevant to the proposal, give each field a weight not to exceed 100% in total.

#### **TRANSMITTAL APPROVAL**

| SetID 00                       | 730     | Transmit                | tal ID 000175055   |                                        |
|--------------------------------|---------|-------------------------|--------------------|----------------------------------------|
|                                |         | Perso                   | onalize   Find   🗇 | First 🕚 1-7 of 7 🕭 Last                |
| Approver Level                 | Empl ID | Approver Name           | Approval Date      | Comment                                |
| 1 PI Approval                  | 8001791 | Pan,Miao                | 01/31/2017         | Approved by Geraldean Evans<br>Hamlett |
| 2 Investigator Approval        | 1350407 | Becker,Aaron T          | 02/01/2017         | Approved by                            |
| 3 Investigator Approval        | 8001792 | Chen, Jiefu             | 02/01/2017         | Approved by Geraldean Evans<br>Hamlett |
| 4 Investigator Approval        | 0885014 | Han,Zhu                 | 02/01/2017         | Approved by                            |
| 5 Department Chair<br>Approval | 1059688 | Roysam,Badrinath        | 02/01/2017         | Approved by Geraldean Evans<br>Hamlett |
| 6 College Dean Approval        | 0858496 | Tedesco, Joseph         | 02/01/2017         | Approved by Geraldean Evans<br>Hamlett |
| 7 OCG Approval                 | 0112908 | Hamlett,Geraldean Evans | 02/01/2017         | Approved by Geraldean Evans            |

Initially this screen will be blank. Once faculty members are identified on the Investigator tab, the appropriate approvers will auto-populate.

### **TRANSMITTAL VALIDATION - INCOMPLETE**

|     |            | SetID 00730 Transmittal ID 000175002                                                                                              |          |
|-----|------------|----------------------------------------------------------------------------------------------------|----------|
| ſra | nsmittal \ | Validations Personalize   Find   💷   🔜 First 🕚 1-9 of 9                                                                           | 🕑 🕑 Last |
|     | View Page  | Error Messages                                                                                                    |          |
| 1   | 60         | General Info: A Proposal Abstract must be uploaded.                                                                               |          |
| 2   | 60         | General Info: Transmittal Budget must be uploaded.                                                                                |          |
| 3   | 6ð         | Investigator : Rymer,Beverly A - H0002 Department Chair is not setup in PeopleSoft grants. Contact DOR admupdate department info. | nin to   |
| 4   | 60         | Investigator : Rymer,Beverly A - H0002 Department Dean is not setup in PeopleSoft grants. Contact DOR admupdate department info.  | nin to   |
| 5   | 60         | Investigator : Rymer,Beverly A - Home department must be listed as a Credit Department with Zero IDC%.                            |          |
| 6   | 60         | Opportunity details: Will you submit online?                                                                                      |          |
| 7   | 60         | Opportunity details: How will this be mailed ?                                                                                    |          |
| 8   | 60         | Cost Sharing: Upload Cost Share Approvals.                                                                                        |          |
| 9   | 60         | Subrecipient: Upload Subrecipient Documentation Package (Authorized Official Representative Approval Lett                         | ter,     |

- The transmittal validation screen <u>will be blank</u> if the user has completed all of the fields and uploaded all documentation as required. If not, the validation (or violation) will be listed as in the screen shot above.
- Click any of the *view page eye glasses* to return to the tab/screen which needs correction.

### **TRANSMITTAL VALIDATION - COMPLETE**

| Sponsor |       | Opportunity Details | F & A    | Cost Sharing       | Compliance       | Sub Recipients     | IP Technology |
|---------|-------|---------------------|----------|--------------------|------------------|--------------------|---------------|
|         |       | SetID 00730         |          |                    | Transmittal ID   | 000175046          |               |
|         |       |                     | Transm   | ittal is Ready t   | o be submitte    | d for Approval.    |               |
| Transmi | ittal | Validations         |          |                    |                  | Personalize   Find | 1 🖾   🔣 🛛 F   |
| View    | Page  | Error Messages      |          |                    |                  |                    |               |
| 1 6     | 9     |                     |          |                    |                  |                    |               |
|         |       |                     | Click th | e link to navigate | to Transmittal A | pproval page       |               |

> Once all validations have been completed and screen is blank (see above), the transmittal is ready to route for approvals.

### **TRANSMITTAL ROUTING**

| • | Sponsor    | Opportunity Details | F&A       | Cost Sharing       | Compliance        | Sub Recipients     | IP Techno | logy | Research Location | Research Classification | Transmittal Approval | Transmittal Validation |
|---|------------|---------------------|-----------|--------------------|-------------------|--------------------|-----------|------|-------------------|-------------------------|----------------------|------------------------|
|   |            | SetID 00730         |           | T                  | īransmittal ID 0  | 000175084          |           |      |                   |                         |                      |                        |
|   |            |                     | Transmit  | tal is Ready to    | be submitted      | for Approval.      |           |      |                   |                         |                      |                        |
|   | Transmitta | Validations         |           |                    | F                 | Personalize   Find | @  🔣      | Firs | t 🕚 1 of 1 🕑 Last |                         |                      |                        |
|   | View Pag   | e Error Messages    |           |                    |                   |                    |           |      |                   |                         |                      |                        |
|   | 1 6ට       |                     |           |                    |                   |                    |           |      |                   |                         |                      |                        |
|   |            |                     | Click the | link to navigate t | to Transmittal Ap | proval page.       |           |      |                   |                         |                      |                        |
| E | Save       | Return to Search    | Previo    | us in List 🛛 🗐     | Next in List      | 🖹 Notify 🛛 🕄 Re    | fresh     |      |                   |                         |                      |                        |

Once all validations errors have cleared, click on the "Click the link to navigate to transmittal Approval page" link to take you to a list of all your transmittals under construction and click on the "Approve" icon

| Under Constru | uction Transmittal       | Awaiting Approval Transmittal | Being Routed Transmittal |                                  |                           |              |            |          |              |                                                |               |            |                     |
|---------------|--------------------------|-------------------------------|--------------------------|----------------------------------|---------------------------|--------------|------------|----------|--------------|------------------------------------------------|---------------|------------|---------------------|
| New 1         | Transmittal Ap           | oplication                    |                          |                                  |                           |              |            |          |              |                                                |               |            |                     |
|               |                          |                               |                          |                                  |                           |              |            | Person   | alize   Find | 2   🔜                                          | First 🕚       | 1-30 of 30 | ) 🕑 Last            |
| PDF           | ID                       | Title                         | Sponsor                  | <u>PI Name</u>                   | Credited Dept             | OCG Assignee | Begin Date | End Date | Due Date     | <u>Total</u><br><u>Budget</u><br><u>Amount</u> | Doc<br>Upload | Approve    | Reject/<br>Withdraw |
|               | 00175074 NEW TR/<br>5001 | ANSMITTAL APPLICATION TESTIN  | G                        | Contreras-<br>Vidal,Jose<br>Luis | ELECTRICAL<br>ENGINEERING |              |            |          |              |                                                | D             | P          | Ø                   |

### TRANSMITTAL ROUTING CONTINUED

> A message will popup asking if you wish to approve or ask if further changes are needed before approval

| Message                                                 | Message                                                                                                    |
|---------------------------------------------------------|----------------------------------------------------------------------------------------------------|
| Are you sure you want to approve the Transmittal? (0,0) | Cannot Approve Transmittal.Please review Transmittal Validation page (0,0)<br>The PeopleCode program executed an Error statement, which has produced this message. |

Click ok if you want to proceed with approving the transmittal. This will take you to the submission page

### TRANSMITTAL ROUTING CONTINUED

> On the submission page click the "submit" button on the bottom right to start the routing process.

| Transmittal Approval                                                                                  |                                                                                       |                                                                           |                                                                           |                                                    |                                                                             |                                                    |
|----------------------------------------------------------------------------------------------------|---------------------------------------------------------------------------------------|---------------------------------------------------------------------------|---------------------------------------------------------------------------|----------------------------------------------------|-----------------------------------------------------------------------------|----------------------------------------------------|
| SetID 00730<br>PI ID 0195574                                                                          | Transmittal ID<br>Sponsor ID                                                          | 000175084                                                                 | Transmittal Title                                                         | A DIAGNOS<br>FOR INDIVI                            | TIC WEARABLE INST<br>DUALS WITH SPINAL                                      | IRUMENTED SUIT<br>. CORD INJURY                    |
|                                                                                                    |                                                                                       |                                                                           |                                                                           |                                                    |                                                                             |                                                    |
| Approval Acknowledge                                                                                  | gement                                                                                |                                                                           |                                                                           |                                                    |                                                                             |                                                    |
| (Certifications 1-9 below                                                                             | v apply to Resear                                                                     | ch Team)                                                                  |                                                                           |                                                    |                                                                             |                                                    |
| Except as covered by w<br>equipment, remodeling<br>previously approved. M<br>1. I am not delinquent o | ritten authorizatio<br>, extra operating fi<br>y signature below<br>n any federal deb | n for this project, this<br>unds, or matching fu<br>certifies that:<br>t. | s application does no<br>nds, nor for the estab                           | t obligate the l<br>lishment of ne                 | University for funds fo<br>w organizations, cour                            | r additional facilities,<br>rses, or programs not  |
| 2. I am not presently de<br>by any federal departme                                                   | barred, suspende<br>ent or agency.                                                    | d, proposed for deb                                                       | arment, declared inel                                                     | igible, or volu                                    | ntarily excluded from (                                                     | current transactions                               |
| 3. I have not and will no                                                                             | t lobby any federa                                                                    | al agency on behalf                                                       | of this award.                                                            |                                                    |                                                                             |                                                    |
| 4. I am aware of and ag                                                                               | ree to abide by th                                                                    | e UH Drug Free Wo                                                         | rkplace policy.                                                           |                                                    |                                                                             |                                                    |
| 5. I have filed the annua<br>Academic Staff and agr                                                   | al certification and<br>ee to update the c                                            | any required update<br>ertification as neede                              | es with my departmer<br>ed and abide by this F                            | nt/college und<br>Policy.                          | er the UH Policy on C                                                       | onflict of Interest for                            |
| <ol> <li>I agree to be bound b<br/>consideration of the info<br/>appropriate) and patent</li> </ol>   | by the terms and c<br>prmation and facili<br>t rights to the Univ                     | onditions of the outs<br>ties made available<br>ersity of Houston in      | ide grant or contract to<br>to me by the Univers<br>accordance with the f | which support<br>ity or the outsi<br>terms and con | s this proposed activit<br>de sponsor, to assign<br>ditions stated in the F | ty and, in<br>copyright (where<br>aculty Handbook. |
| 7. I certify that the inform                                                                          | nation submitted v                                                                    | vithin the application                                                    | is true, complete and                                                     | d accurate to t                                    | he best of my knowled                                                       | dge.                                               |
| 8. I understand that any                                                                              | false, fictitious, or                                                                 | fraudulent statemer                                                       | nts or claims may sub                                                     | ject me to crin                                    | ninal, civil, or administ                                                   | trative penalties.                                 |
| 9. I agree to accept resp<br>as a result of the applica                                               | oonsibility for the s<br>ation.                                                       | cientific conduct of t                                                    | he project and to pro                                                     | vide the requi                                     | red progress reports it                                                     | f a grant is awarded                               |
| Notes (Optional)                                                                                      |                                                                                       |                                                                           |                                                                           |                                                    |                                                                             |                                                    |
|                                                                                                    |                                                                                       |                                                                           |                                                                           |                                                    |                                                                             |                                                    |
|                                                                                                    |                                                                                       |                                                                           | ŀ                                                                         | Approve                                            | Decline                                                                     | Submit                                             |

### TRANSMITTAL ROUTING CONTINUED

Once submitted the user can see list of required approvals. As these are completed, the information can be viewed on the transmittal approval tab of the transmittal.

| Level 1 Approval                                                      |
|-----------------------------------------------------------------------|
| SETID=00730, UHS_TRANSMITTAL_ID=000175084:Pending                     |
| Principal Investigator                                                |
| Pending                                                               |
| Contreras-Vidal, Jose Luis                                            |
|                                                                       |
| Level 2 Approval                                                      |
| SETID=00730, UHS_TRANSMITTAL_ID=000175084: Awaiting Further Approvals |
| Investigator(s)                                                       |
| Not Routed                                                            |
| Kilicarslan,Atilla                                                    |
|                                                                       |
| Department Chair(s)                                                   |
| Not Routed                                                            |
| Boysam,Badrinath<br>Department Chair Approver                         |
| College Dean(s)                                                       |
| Not Routed                                                            |
| Tedesco, Joseph W                                                     |
|                                                                       |
| Level 3 Approval                                                      |
| SETID=00730, UHS_TRANSMITTAL_ID=000175084: Awaiting Further Approvals |
| OCG                                                                   |
| Not Routed                                                            |
| Multiple Approvers                                                    |
|                                                                       |
|                                                                       |

### TRANSMITTAL ROUTING SHEET

#### List of transmittals currently in process View Transmittal http://hpsmappt11.fast.uh.edu:9180/psp/fs854dev/EMPLOYEE/ER... Favorites T Main Menu -Grants Transmittal View Transmittal FS854DEV Last Refisesheed on Mori, Dectd Bay 20046 Sign out Under Construction Transmittal Awaiting Approval Transmittal Being Routed Transmittal Transmittal Being Routed for Approval PDF ID Transmittal Title Sponsor PI Na 1 PI Name PDF 000175043 EMAIL TESTING Prairie View A&M University 1 PI Name 2 PDF 000175050 RESEARCH TEST JAN25 State of Texas A PDF of the transmittal 1 PI Name 3 PDF 000175051 RESEARCH TEST JAN25 State of Texas information can be downloaded by 1 PI Name 4 PDF 000175052 RESEARCH TEST JAN25 State of Texas clicking on "PDF"

5 PDF 000175056 RESEARCH TEST JAN25

6 PDF 000175057 RESEARCH TEST JAN25

7 PDF 000175076 RESEARCH TESTING APPROVALS FEB8

Under Construction Transmittal | Awaiting Approval Transmittal | Being Routed Transmittal

1

1

1

8 PDF 000175084 Title

PI Name

PI Name

PI Name

3/9/17, 10:20 AM

State of Texas

State of Texas

Cente

Texas Southern University

University of Texas Health Science PI Name

#### Send questions to psgrants@share.uh.edu